# Instructions for Adding BUA School Calendar to Personal Calendars

BUA Calendar Web Address: <u>http://www.bu.edu/phpbin/calendar/ical2.php?id=1327</u>

## Desktop: Ical (Mac)

- 1. In Calendar, choose File > **New Calendar Subscription**.
- 2. Enter the BUA Calendar's web address, then click **Subscribe**. <u>http://www.bu.edu/phpbin/calendar/ical2.php?id=1327</u>
- 3. Enter a name for the calendar and choose a color to help you identify it on your calendar.
- 4. Choose either **On My Mac or iCloud** from the Location menu, then click OK.

| Calendars                                    | + Day Week Month Year                                                                                               | Q Search |              |
|----------------------------------------------|----------------------------------------------------------------------------------------------------|----------|--------------|
| iCloud<br>Work<br>School                     | OC "US Holidays" Info<br>Name: US Holidays                                                                          | ۲۰ Too   | day ><br>Sat |
| Gym<br>Personal                              | Subscribed to: https://p62_colondors.icloud.com/holidays/us_6<br>On My Mac<br>Location V iCloud<br>Remove: V Alerts | 5        | 6            |
| Other<br>Ø Birthdays<br>Ø Siri Found in Apps | Attachments Last updated: December 31, 1 at 6:09:24 PM GMT-5:50:36 Auto-refresh: Every week S                       | 12       | 13           |
|                                              | Ignore alerts                                                                                                    | 19       | 20           |
|                                              |                                                                                                    | 26       | 27           |

### Desktop: Google Calendar

- In Google Calendar, click on the Other calendars drop down arrow in the left hand navigation bar.
- 2. Click **Add by URL** and enter the BUA Calendar URL in the popup screen.

http://www.bu.edu/phpbin/calendar/ical2.php?id=1327

3. Click Add Calendar.

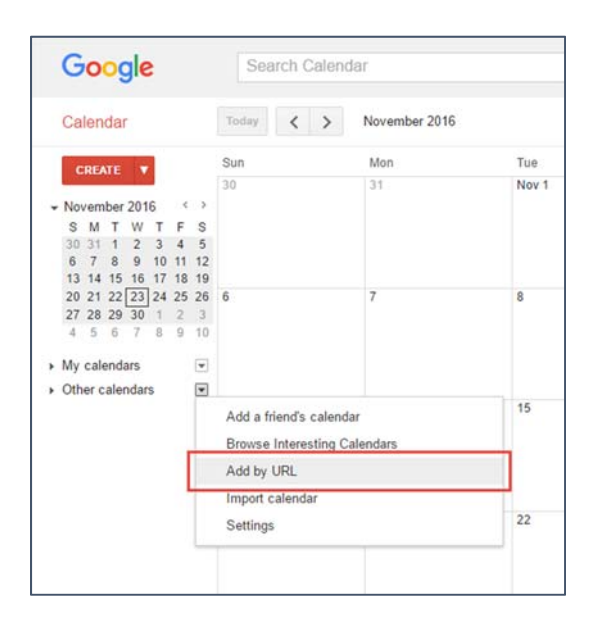

### Outlook

- 1. Sign on to Outlook Online.
- 2. At the bottom of the page, select 🔟 to go to Calendar.
- 3. Select Import calendar from the left navigation bar.
- 4. Select **From web** in the bottom left of the Import calendar pop-up window.
- 5. Enter the BUA Calendar URL to the **Link to the calendar** field. <u>http://www.bu.edu/phpbin/calendar/ical2.php?id=1327</u>
- 6. Type the display name you want to use for the calendar in the **Calendar name** field.
- 7. Select Import.

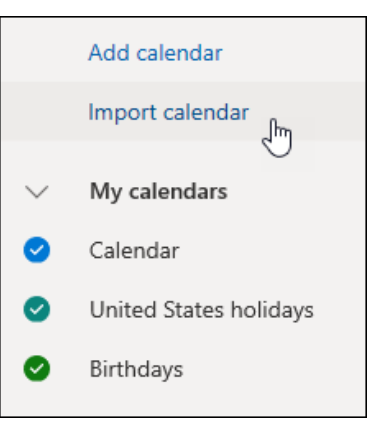

#### Mobile: iOS

- 1. Launch the Settings app on your iPhone or iPad.
- 2. Tap Accounts & Passwords.
- 3. Under the Accounts section, tap **Add Account**.
- 4. Tap **Other**.
- 5. Under Calendars, tap Add Subscribed Calendar.
- Type in the BUA Calendar URL in the Server field (to paste in a copied link, tap and hold the field and select Paste).
- 7. Tap Next.
- 8. Use the **Description** field to give the calendar an easily recognizable name.
- Enter a server username and password if required (most users will be able to skip this step).
- 10. Tap **Save**.

| 10:3 | 36                   | ull 🗢 🖿 | 10:36 ull 🗢                                                         | - |
|------|----------------------|---------|---------------------------------------------------------------------|---|
| _    | Settings             |         | Settings Accounts & Passwords                                       |   |
| [Y]  | Face ID & Passcode   | >       | App & Website Passwords                                             |   |
| SOS  | Emergency SOS        | >       |                                                                     |   |
|      | Battery              | >       | ACCOUNTS                                                            |   |
|      | Privacy              | >       | <b>iCloud</b><br>iCloud Drive, Mail, Contacts, Calendars and 8 more |   |
|      |                      |         | Outlook<br><sub>Mail</sub>                                          |   |
| A    | iTunes & App Store   | >       | Gmail<br>Mail, Contacts                                             |   |
|      | Wallet & Apple Pay   | >       | MacRumors<br>Contacts, Calendars, Notes                             |   |
| ?    | Accounts & Passwords | >       | Yahoo!<br><sub>Mail</sub>                                           |   |
|      | Mail                 | >       | Tim.com<br><sub>Mail</sub>                                          |   |
| 19   | Contacts             | >       | Add Account                                                         |   |
|      | Calendar             | >       |                                                                     |   |
| _    |                      |         | Estab New Data Dust                                                 |   |